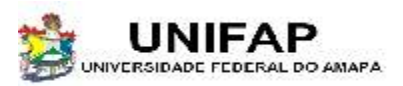

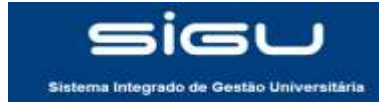

# SUMÁRIO

| 1 Acessando a página | 2 |
|----------------------|---|
| 1 Fazendo o Registro | 6 |

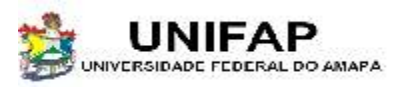

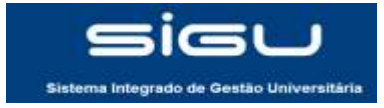

#### 1- ACESSANDO A PÁGINA

| Atlases - PATHOLOGY IMAGES<br>Collection of high resolution histological images                                                                                                    |                                                                                                    |  |
|----------------------------------------------------------------------------------------------------|----------------------------------------------------------------------------------------------------|--|
| Lang 🛏 🕅                                                                                                    | Registered users: 27138                                                                                                    |  |
| Hypertext atlas of Dermatopathology Institut 10 10. Inventor 2010 Hypertext atlas of Dermatopathology contains thousands of clinical and histological images of skin diseases. Virtual microscope interface is used to access histological Images available in very high resolution. The Atlas is available in English and Czech.                                                                                                    | In order to have an access to the high<br>resolution images you have to LOGM<br>before<br>If you have an account in one of the followin<br>identify federation: cit's on the loco |  |
| Hypertext atlas of Fetal Pathology version 222 September 2018                                                                                                    |                                                                                                    |  |
| Hypertext Atlas of Fetal Pathology contains clinical and histological images of various form of developmental anomalies. Virtual microscope interface is used to access histological images available in very high resolution. The Atlas is available in English and Czech.                                                                                                    | edu D cz                                                                                                    |  |
| Hypertext atlas of Neonatal Pathology (#####111 September 2015                                                                                                    | = 231R                                                                                                    |  |
| Hyperfect Atlas of Neonatal Pathology contains clinical and histological images of various forms of neonatal pathology. Virtual microscope interface is used to access<br>histological images available in very high resolution. The Atlas is available in English and Czech.                                                                                                    | SWITCH.                                                                                                    |  |
|                                                                                                    | DFN_                                                                                                    |  |
| Hypertext atlas of Bone Marrow Pathology and the contains clinical and histological images of valous firms of bone marrow diseases. Virtual microscore interface is                                                                                                    | = 1000                                                                                                    |  |
| used to access histological images available in very high resolution. The Allas is available in English and Czach.                                                                                                    |                                                                                                    |  |
| Hypertext atlas of Rare Lymphomas (virtue 02), September 2010                                                                                                    | ColurNin)                                                                                                    |  |
| Hypertext Atias of Rare Lymphomias contains clinical and histological images of some rare hematologic/ymphatic malignancies of children. Virtual microscope interface is used to access histological images available in very high resolution. The Atias is available in English and Czech.                                                                                                    |                                                                                                    |  |
|                                                                                                    |                                                                                                    |  |
| Hypertext atlas of Pathology enter 250 May 2011<br>Hypertext Atlas of Organ Pathology contains teaching materials for pre-graduale students. It is under construction and in full version so far available in Czech language<br>only. The English version contains only chapters with images to enable image sharing (see bellow). The interface is similar to the Atlas of Dermatopathology. Many<br>macroscopic and microscopic images are available, as well as images from CT and MRI scanners and endoscopes. | arnes arnes                                                                                                    |  |
| Demo and the Allerer                                                                                                    |                                                                                                    |  |
| This page does more Address<br>registration.                                                                                                    | - 2                                                                                                    |  |
|                                                                                                    | = aconet                                                                                                    |  |
| Contact us I Privacy I How to oile ABases                                                                                                    | Tuakiri                                                                                                    |  |
|                                                                                                    | + KALMAR 2                                                                                                    |  |
| W CESNET                                                                                                    | If you are not member of any listed identity<br>federation, click on the button below                                                                                             |  |

Para ter acesso ao site, basta acessar http://atlases.muni.cz.

Em seguida clique na imagem do CAFE próxima à bandeira do Brasil para iniciar seu registro.

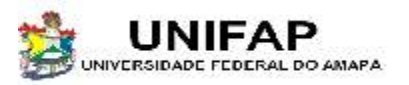

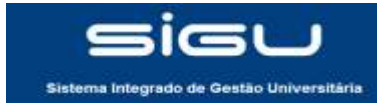

### 1- ACESSANDO A PÁGINA

| ara acessar o | serviço em <b>'atlases.muni.cz'</b> você deve escolher uma instituição para autenticá-lo. Caso você pertença |
|---------------|----------------------------------------------------------------------------------------------------|
| tilizar.      | mistrunçao, escoma aqueta que voce ueseja que passe suas informações para o serviço que pretende             |
| — Selecio     | one sua Instituição de origem                                                                                |
| Derech        | ne sua insetargao de origen                                                                                  |
| Institute     |                                                                                                    |
| UNIFAP        | - Universidade Federal do Amana                                                                              |
| [] lembr      | z-se de minha escolha nesta sessão do navegador.                                                             |
|               |                                                                                                    |
| Sala          | cianas                                                                                                    |
| Jele          | Ciunai                                                                                                    |
|               |                                                                                                    |

Selecione a universidade e em seguida clique em 'Selecionar'.

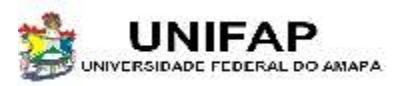

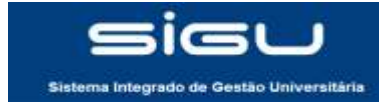

### 1- ACESSANDO A PÁGINA

| A | O certificado de segurança do site não é confiável.<br>Você tentou acessar cafe.unifap.br, mas o servidor apresentou um certificado emitido por uma<br>entidade que não é confiável para o sistema operacional do seu computador. Isso pode significar<br>que o servidor gerou suas próprias credenciais de segurança, nas quais o Google Chrome não pode<br>confiar como informações de identidade ou que um invasor esteja tentando interceptar suas<br>comunicações.                                                                                                    |   |                                                                                                    |
|---|----------------------------------------------------------------------------------------------------|---|----------------------------------------------------------------------------------------------------|
| [ | Voce nao deve continuar, principalmente se nunca tiver visto este aviso antes neste site.                                                                                                    | 8 | Há um problema no certificado de segurança do site.                                                                                                    |
|   | Mais informações                                                                                                    |   | O certificado de segurança apresentado pelo site não foi emitido por uma autoridade de certificação confiável.<br>Problemas de certificado de segurança podem indicar uma tentativa de enganá-lo ou de interceptar algum<br>dade enviado a servidor. |
|   | Esta conexão não é confiável<br>Você solicitou que o Firefox conecte-se de forma segura a www.periodicos.capes.gov.br. Porém, não<br>foi possível confirmar a segurança da sua conexão.<br>Normalmente, quando você tenta conecta-se de forma segura, os sites apresentarão uma identificação<br>confisivel para comprovar que você está indo ao lugar certo. Entretanto, a identidade deste site não<br>pôde ser atestada.<br>O que devo fazer?<br>Se você habitualmente conecta-se sem problemas a este site, este erro pode significar que alguém está<br>tentando se passar por ele. Você não deve continuar. |   | Recomendamos fechar a página da Web e não continuar no site. <sup>©</sup> Clique aqui para fechar esta página da Web.<br><sup>©</sup> Continuar neste site (não recomendado).<br><sup>®</sup> Mais informações                                       |
|   | Detalhes técnicos     Entendo os riscos                                                                                                    |   |                                                                                                    |

Aparecerar uma tela de erro, independente do seu navegador. Para Google chrome clique em 'continuar mesmo assim'; Para Mozilla firefox clique em 'entendo os riscos'; Para Internet explorer clique em 'continuar neste site (não recomendado)'.

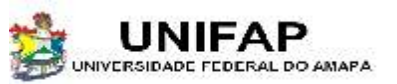

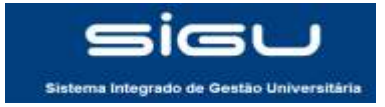

#### 1- ACESSANDO A PÁGINA

|                       | Sis                        | tema Integrado de Gestão Unive                        | ersitária                                   |  |
|-----------------------|----------------------------|-------------------------------------------------------|---------------------------------------------|--|
| https://www.periodico | os capes gov br/shibboleth |                                                       |                                             |  |
|                       | CPF:                       | Senha                                                 | Envar                                       |  |
|                       | - Store Money de Marian    | ongon onna on ann gconnail 5 Millia (1923-1945, 2048) | n processionen processed Manufacture (1992) |  |
|                       |                            |                                                       |                                             |  |
|                       |                            |                                                       |                                             |  |

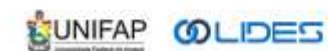

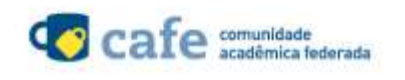

Você será encaminhado para a tela de Login do SIGU. Digite seu CPF e sua senha e em seguida clique em 'entrar'.

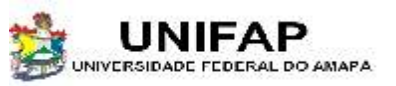

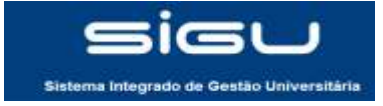

#### 2-FAZENDO O REGISTRO

| Collection of high resolution histological pictures                                                                                                    |     |
|----------------------------------------------------------------------------------------------------|-----|
| Atlases Registration                                                                                                    |     |
| You have been successfully authenticated by your home institution. Because you are here for the first time, please, fill next short form. The registration is FREE.                                                                                                    |     |
| Your job role                                                                                                    |     |
| C pregraduate student                                                                                                    |     |
| postgraduale student                                                                                                    |     |
| O researcher                                                                                                    |     |
| C professorilecturer                                                                                                    |     |
| O other                                                                                                    |     |
| For what purpose do you need the Atlases                                                                                                    |     |
| studeing                                                                                                    |     |
| teaching                                                                                                    |     |
| C obgrostic reservice                                                                                                    |     |
| Your professional speciality                                                                                                    |     |
| © student                                                                                                    |     |
| talgionaria and the second second sec |     |
| o dematopathologist                                                                                                    |     |
| C oner, please spechy                                                                                                    |     |
| Information about Atlasea:                                                                                                    |     |
| I want to be informed by an email about major changes in the Adlases.                                                                                                    |     |
| Additional information:                                                                                                    |     |
| Your e-mail address : Email is OK                                                                                                    |     |
| Rules                                                                                                    |     |
| All the information in our atlases is meant for students of medicine or licensed medical professionals. The authors take no responsibility for any errors or other shortcomings of the atlases, which could influence the diagnosis. Our website cannot serve as a substitute for your own medical judgment. The images provided in this site are not intended for the diagnosis of specific patients.                                                                                                    |     |
| The use of the Atlases is at your own risk and all the content is provided on as "AS IS" basis.                                                                                                    |     |
| All the images should be regarded as sensitive and must be used ONLY for studying, teaching or reference purposes.                                                                                                    |     |
| Using the text and images from the attact for other than studying teaching or reference ourposes is prohibited in case you will want to use the images for publishing, clease ask the main author Closef Faith for permission<br>If you are not a health care professional, please always evaluate the information from our wabsite together with your physician or another qualified healthcare professional. Please do not email us for advice on your medical<br>problems                                                                                                    |     |
| In case you will want to contribute to the attas in any way, please contact the main author of the atlas (Josef Feit).                                                                                                    |     |
| The editors and institutions disclaim any liability, loss, injury, or damage incurred as a consequence, directly or indirectly, to the use and application of any of the contents of this resource. Neither the authors, their institution their affiliates, or associates make any guarantee, express or implied, of the quality, fitness, performance or results of use of the information or services found in our webpage.                                                                                                    | 18, |
| We cannot guarantee permanent access to our atlases neither at present time nor in future.                                                                                                    |     |
| On submitting this form you confirm that you have read, understood and will respect these conditions.                                                                                                    |     |
| Submit the registration form                                                                                                    |     |
|                                                                                                    |     |
| Back I Confact                                                                                                    |     |

Para fazer seu registro basta preencher as opções e em seguida clicar em 'Submit the registration from'.

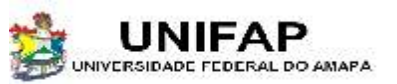

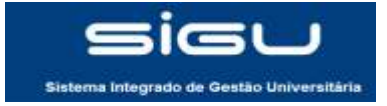

#### 2-FAZENDO O REGISTRO

Atlases - PATHOLOGY IMAGES Collection of high resolution histological pictures

Your registration was successful. Continue here: Atlases main page

Após o término do registo aparecerá a mensagem acima. Clique em 'Atles main page' para acessar a página inicial.

Agora você terá acesso às informações do site.